# ZX5080 三相交流标准源

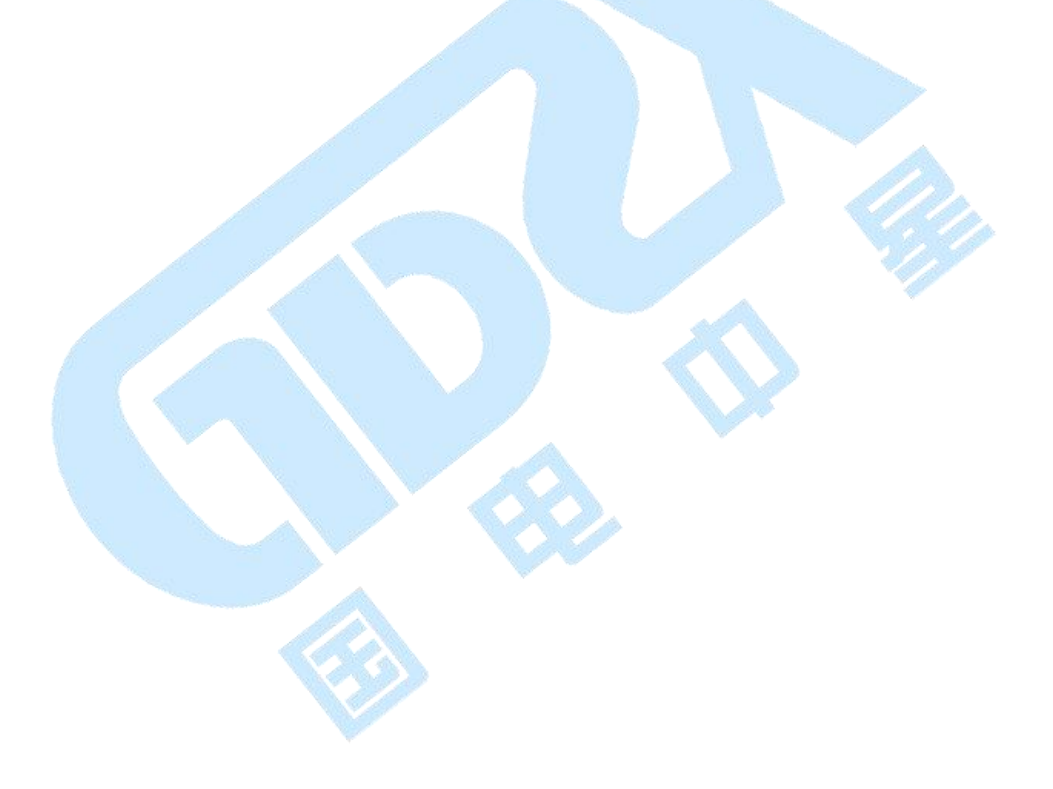

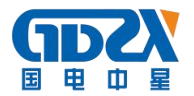

目 录

| <u> </u> , | 产品概述2-     |
|------------|------------|
| <u> </u>   | 功能描述2-2-   |
| 三,         | 技术指标2-2-   |
| 四、         | 仪器外观2-2-   |
| 五、         | 操作方法 6 -   |
| 1.         | 试验界面7-7-   |
| 2.         | 参数设置 9 -   |
| 3.         | 输出调节 13 -  |
| 4.         | 谐波 14 -    |
| 5.         | 波形 15 -    |
| 6.         | 触摸屏校准 15 - |
| 六、         | 装箱清单 16 -  |

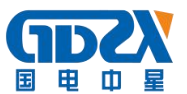

#### 一、产品概述

本仪器采用表源一体化结构,全数字闭环标准源技术,使用嵌入式系统、 大屏幕 TFT 彩色液晶显示器、CPLD 芯片和高精度 A/D、D/A 等一系列先进器件, 体积小重量轻,可广泛应用于电能计量行业、电气实验室和其他相关部门,便 于携带到现场使用。

#### 二、功能描述

- 1. 采用触摸屏控制面板加面膜按键,显示信息量大,使用简单方便。
- 内嵌高等级标准功率电能表,并以此为标准进行数字闭环反馈,电压、电流、 频率、相位、有功功率、无功功率、视在功率、功率因数等各参量均可作为 标准使用。
- 具有多种保护功能:限流保护、功放保护、电压短路保护、电流开路保护、 功放热保护等功能。
- 4. 三相电压、电流回路独立控制,每一相电压、电流输出参量可分别调节。
- 智能档位: 在仪器允许输出的范围内,用户可以任意设定三相电压、电流各 自的额定电压、电流档位,电压电流的试验点、调节细度均参照用户设定的 额定档位值,方便用户操作。
- 6. 电压、电流、相位试验点丰富,便于操作。
- 7. 带 RS232 串口,开放通讯规约,便于计算机控制及升级软件。

#### 三、技术指标

- 1. 电源输出:
  - 1) 交流相电压输出
    - a. 调节细度: 0.01%RG

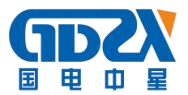

- b. 分辨率:6位有效数字
- c. 准确度:优于±0.1%RG
- d. 稳 定 度: 优于±0.02%RG/1min
- e. 失 真 度: 优于 0.2% (非容性负载)
- f. 输出功率: 额定每相 20VA
- g. 满负载调整率:小于±0.01%RG
- h. 输出范围: 10V~460V
- i. 档位设置: 57.7V、100V、220V、380V, 内部自动档位切换。
- 2) 交流电流输出
  - a. 调节细度: 0.01%RG
  - b. 准确度:优于±0.1%RG
  - c. 分辨率:6位有效数字
  - d. 稳 定 度: 优于±0.02% RG /1min
  - e. 失 真 度: 优于 0.5%
  - f. 输出功率: 每相额定输出 20VA。
  - g. 满负载调整率: 小于±0.01%RG
  - h. 输出范围: 1mA~24A
  - i. 档位设置: 0.2A、1A、5A、20A, 自动档位切换
- 3) 功率输出
  - a. 准确度:优于 0.1%RG
  - b. 稳定度:优于 0.02%/1min。
  - c. 分辨率: 6 位有效数字(有功功率、无功功率、视在功率)
- 4) 功率因数

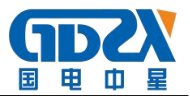

a. 调节范围: -1~0~+1;

b. 分辨率: 0.00001;

c. 准确度: 0.001。

- 5) 相位
  - a. 调节范围: 0~359.99°

b. 分辨率: 0.001°

c. 准确度: ±0.05°

- 6) 频率
  - a. 调节范围: 40Hz~70Hz
  - b. 分辨率: 0.001Hz
  - c. 准确度: ±0.005Hz
- 7) 谐波

可以准确输出 2~31 次谐波,各次谐波可以任意组合叠加在一起同时输出,但是输出谐波时总的谐波含有率之和不要超出下表所出的限制。谐波含量显示准确度 0.1%,谐波含量显示分辨率 4 位有效数字。谐波相位(相对于基波)调节范围 0-359.99°。

| 谐波次数  | 电压最大谐波含有率(相对于基波) |
|-------|------------------|
| 2-8   | 40%              |
| 9-15  | 30%              |
| 16-31 | 20%              |

- 2. 仪器提供的常用输出调节试验点
  - 1) 电压试验点: 50%、80%、100%、110%、120%。
  - 2) 电流试验点: 5%、10%、20%、50%、70%、100%、120%。

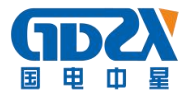

- 3) 相位试验点: 0.5L、0.8L、1.0、0.8C、0.5C。
- 4) 三相电压、电流的幅度可以分别调节,调节细度:10%、1%、0.1%、0.01%; 调节范围最大到125%。
- 5) 三相电压、电流的相位、功率因数也可以分相调节,调节细度分别为 10°、1°、0.1°、0.01°。
- 6) UB、UC 分别对 UA 的相位也可以分别调节。
- 7)频率的调节是三相电压电流一起调节的,调节细度分别为 5Hz、1Hz、 0.1Hz、0.01Hz。
- 3. 供电电源: 单相 AC 220V, 50/60Hz。
- 4. 外部尺寸: 450×480×153mm
- 5. 重量: 18Kg。
- 四、仪器外观
- 1. 前面板如图1所示:

|   | [2 3 4 ] ] [2 3 4 ] ] [3 4 ] [3 4 ] [3 4 ] [5 6 7 8 ] ] [9 0 · ← ] [ ] [ |           |
|---|----------------------------------------------------------------------------------------------------|-----------|
| • | UA UB UC IA IB IC                                                                                                    | 0 0 UC U0 |

图 1

2. 后面板如图2所示:

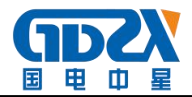

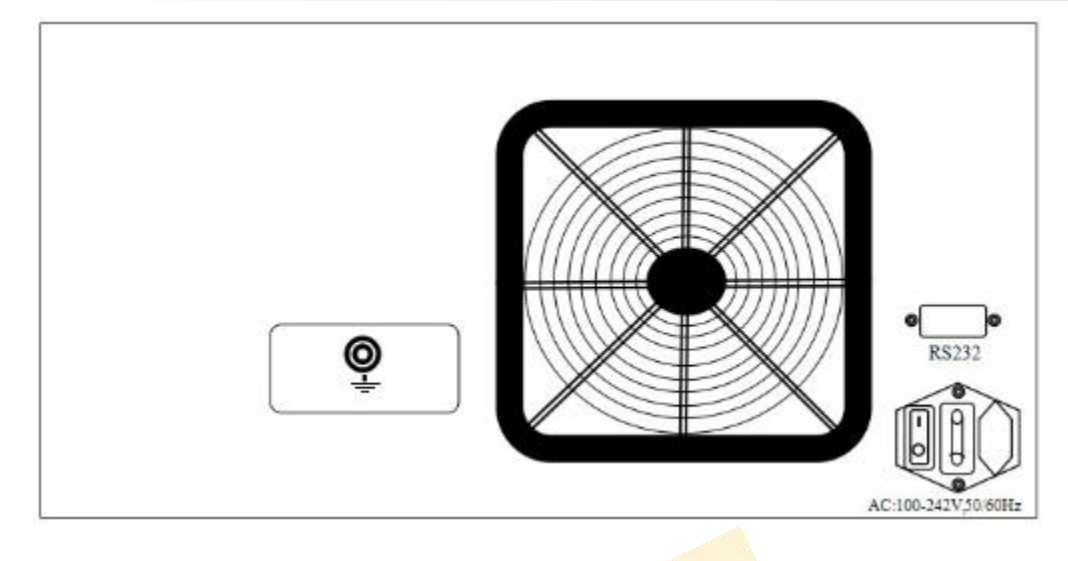

图 2

## 五、操作方法

操作者在使用本仪器时,注意触及屏幕的力度,不要用力过大,损坏触摸 屏。

面板上的功能键介绍:

键盘上的按钮可以实现不同的功能, 仪器可以转到下面几个界面:

【参数】:用于设置电源的状态,包括三相四线、三相三线、单相等,设置三相 或单相电压、电流输出的额定值,以及谐波次数、含量、谐波相位。

【试验】: 试验界面包含了常用的电压、电流、功率因数试验点。

【调节】:对电源三相电压电流的任意一相或全部输出的幅度、相位、功率因数、 频率进行调整。

【谐波】:显示电源输出的 2-31 次谐波的含量及柱状图。

【波形】:显示电源输出三相电压、电流波形。

【校正】: 连续按两次,可以校正触摸屏的位置参数。

【UI】: 允许三相电压电流升输出或关闭,即三相电压电流输出的总开关。

【UA】: A相电压输出开关。

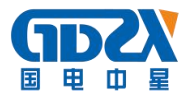

【UB】: B相电压输出开关。

【UC】: C相电压输出开关。

【IA】: A 相电流输出开关。

【IB】: B相电流输出开关。

【IC】:C相电流输出开关。

【0.....9】【。】:数字输入键。

【删除】:删除不需要的数据或选中的某一次谐波输出。

【确认】:确认输入的数据。

检查外部接线无误后(电压输出不能短路,电流输出不能开路),打开电源 开关。仪器进入加载界面(如图3)。约两三秒钟后仪器系统加载完毕,蜂鸣器 长鸣一声,进入试验界面,如图4所示。

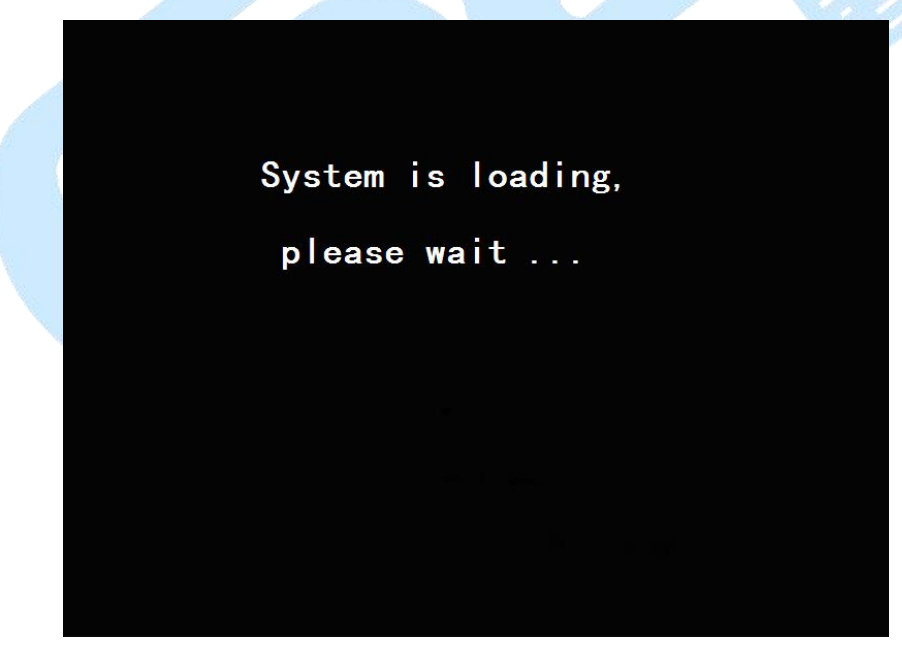

# 图 3 程序加载界面

1. 试验界面

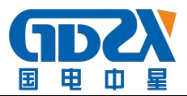

|                  | L1      | L2             | L3            | Σ                | U1U2(°) 119.998                                    |
|------------------|---------|----------------|---------------|------------------|----------------------------------------------------|
| U(V)             | 0.00000 | 0.00000        | 0.00000       |                  | U1U3(°) 240.000                                    |
| I(A)             | 0.00000 | 0.00000        | 0.00000       |                  | 0203(*) 120.000                                    |
| $\Phi(^{\circ})$ | 0.0000  | 0.0000         | 0.0000        |                  |                                                    |
| P(W)             | 0.00000 | 0.00000        | 0.00000       | 0.00000          |                                                    |
| Q(var)           | 0.00000 | 0.00000        | 0.00000       | 0.00000          |                                                    |
| S(VA)            | 0.00000 | 0.00000        | 0.00000       | 0.00000          |                                                    |
| PF               | 0.00000 | 0.00000        | 0.00000       | 0.00000          |                                                    |
| F(Hz)            |         | 50.000         |               |                  |                                                    |
| U                | • 80%   | • 90%          | • <u>100%</u> | o 110%           | o 120%                                             |
| PF               | ⊙ 0.5L  | • 0.8L         | ⊙ <b>1.0</b>  | ⊙ 0.8C           | ○ 0.5C                                             |
| I ¢              | 1% 5%   | % <u>°</u> 10% | c 20% c       | 50% <u>°</u> 100 | <mark>%                                    </mark> |

图 4 试验界面

该界面主要分为四个区域,上方的输出显示区和三相电压电流输出的矢量 图,下方是电压、电流、功率因数的试验点,最下面显示各相电压电流的输出 状态和界面名称。

1) 输出显示区

L1 L2 L3 :分别表示 A 、B、 C 三相。

U(V): 各相电压输出有效值

I(A): 各相电流输出有效值

Φ(°): 某一相电流对电压相位值

P(W): 某一相有功功率值和三相总有功功率值

Q(var): 某一相无功功率值和三相总无功功率值

- S(VA): 某一相视在功率值和三相总视在功率值
- PF: 某一相功率因数值和三相总功率因数值

#### F(Hz): 频率值

在三相三线状态下无L2(B相)的数值,L1、L3栏下的U分别代表UAB、 UCB。

矢量图上方的数值为各相相电压间的相位值,三相三线状态下仅有 U1 U3

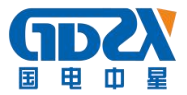

之间的相位值。三相四线状态下按下【确认】键,矢量图上方显示线电压的有效值,如图 5,再次按下【确认】键,又回到显示相位的状态,以此循环。三相 三线状态下无此功能,只能显示相位。

| 7.               | L1      | L2      | L3                 | Σ              |                              |
|------------------|---------|---------|--------------------|----------------|------------------------------|
| U(V)             | 0.00000 | 0.00000 | 0.00000            |                | U12(V) 0.000<br>U23(V) 0.000 |
| I(A)             | 0.00000 | 0.00000 | 0.00000            |                | U31(V) 0.000                 |
| $\Phi(^{\circ})$ | 0.0000  | 0.0000  | 0.0000             |                |                              |
| P(W)             | 0.00000 | 0.00000 | 0.00000            | 0.00000        |                              |
| Q(var)           | 0.00000 | 0.00000 | 0.00000            | 0.00000        |                              |
| S(VA)            | 0.00000 | 0.00000 | 0.00000            | 0.00000        |                              |
| PF               | 0.00000 | 0.00000 | 0.00000            | 0.00000        |                              |
| F(Hz)            |         | 50.000  |                    |                |                              |
| U                | o 80%   | o 90%   | <u>• 100%</u>      | o 110%         | o 120%                       |
| PF               | ○ 0.5L  | • 0.8L  | ⊙ <mark>1.0</mark> | ○ 0.8C         | ○ 0.5C                       |
| I o              | 1% 0.5% | 6 c 10% | c 20% c            | 50% <u>100</u> | <mark>% c 200% c 400%</mark> |

2) 输出设定区

○表示单选; □表示可多选; ○表示单选选中; 百分比是相对于【参数设置】界面下用户设置的三相电压、电流的额定值而言的。

触摸显示屏上相应位置可选择不同电压试验点、电流试验点、相位试验点。

#### 2. 参数设置

按【参数】按钮可以进入参数设置界面,如图6。

|                  | L1      | L2      | L3     |   | Σ       |                                  |
|------------------|---------|---------|--------|---|---------|----------------------------------|
| U(V)             | 0.00000 | 0.00000 | 0.0000 | 0 |         | U12(V) = 0.000<br>U23(V) = 0.000 |
| I(A)             | 0.00000 | 0.00000 | 0.0000 | 0 |         | U31 (V) 0.000                    |
| $\Phi(^{\circ})$ | 0.0000  | 0.0000  | 0.000  | ) |         |                                  |
| P(W)             | 0.00000 | 0.00000 | 0.0000 | 0 | 0.00000 |                                  |
| Q(var)           | 0.00000 | 0.00000 | 0.0000 | 0 | 0.00000 |                                  |
| S(VA)            | 0.00000 | 0.00000 | 0.0000 | 0 | 0.00000 |                                  |
| PF               | 0.00000 | 0.00000 | 0.0000 | 0 | 0.00000 |                                  |
| F(Hz)            |         | 50.000  |        |   |         |                                  |
|                  |         |         | ]      |   |         |                                  |
| ●四线              | ○ 二线    | ○里相     |        |   | U1  220 | V 🔽 📔 15 A                       |
| ●有功              | ○ 无功    |         |        |   | 2 220   | V 🖂 12 5 A                       |
| ●正向              | ○ 反向    |         |        |   | 02 1220 |                                  |
| ●正序              | ○逆序     |         |        |   | U3 220  | V 🗹 🛛 5 A                        |
|                  |         |         |        |   |         |                                  |

#### 图 6 参数设置

屏幕上部显示内容同【试验】界面,显示三相输出的幅度。

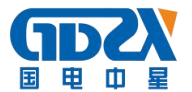

在屏幕的右下侧可以输入电源输出的额定档位。

U1、U2、 U3 右边的数字框; 表示电源将要设定输出的三相额定电压值。

I1、I2、 I3 右边的数字框; 表示电源将要设定输出的三相额定电流值。

通过触摸可以选中U1、U2、U3、 I1、I2、 I3 左边的方框□, 某一相被 选中,则这一相的左边方框变成☑。如果三相电压或电流都被方框选中,只需 输入L1 相的电压或电流,另外两相的输出于此相相同,如果三相电压电流左边 的方框没有被选中,则表示三相可以各自输入不同的数值,电源的三相就可以 输出各不相同的电压或电流。

电压电流额定档位额定值重新设定后,如果此时三相电压电流一直处于输出状态,电源将按最新的设置自动改变输出幅度。

屏幕左下侧显示了电源的不同状态按钮,可以通过触摸这些汉字,即可进 行选择。

"四线":表示当前的电源状态是三相四线,液晶将显示三相电压、电流的各种输出量;"三线"按键表示电源状态变成三相三线,液晶只显示L1、L3两相的输出状况;"单相"按键表示电源状态变成单相输出,电源将只输出和显示L1的状态。

"有功"、"无功"是为了方便校验电度表设计,通过改变相位,校验有功 表和无功表,不校验电度表时一般默认有功状态。

"正向"、"反向"也是为了方便校验电度表设计,电源通常默认正向,当选择反向时,每相电流相对于它的相电压与正向时相差 180°。

"正序"、"逆序"即表示三相四线情况下的相位关系即正相序和逆向序, 开机默认正序。

再次按下【参数】键,键入谐波及其他参数的设置界面,如图7。

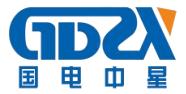

|                  | L1      | L2      | L3       |     | Σ        |                                  |
|------------------|---------|---------|----------|-----|----------|----------------------------------|
| U(V)             | 0.00000 | 0.00000 | 0.0000   | D C |          | U12(V) = 0.000<br>U23(V) = 0.000 |
| I(A)             | 0.00000 | 0.00000 | 0.0000   | C   |          | U31(V) 0.000                     |
| $\Phi(^{\circ})$ | 0.0000  | 0.0000  | 0.0000   | )   |          |                                  |
| P(W)             | 0.00000 | 0.00000 | 0.0000   | C   | 0.00000  |                                  |
| Q(var)           | 0.00000 | 0.00000 | 0.0000   | C   | 0.00000  |                                  |
| S(VA)            | 0.00000 | 0.00000 | 0.0000   | C   | 0.00000  |                                  |
| PF               | 0.00000 | 0.00000 | 0.0000   | 0   | 0.00000  |                                  |
| F(Hz)            |         | 50.000  |          |     |          | 9                                |
| 次数               | UT      | 相位      | 全量       |     |          | <b>V</b> 11                      |
| 1/1304           | 01      |         |          |     | ⊡U2      | ⊠12                              |
|                  |         |         | <u> </u> |     | ⊡U3      | ⊠ 3                              |
|                  |         |         | r        | 欠数  | () 含量 (9 | 6)                               |
|                  |         |         |          |     | <b>†</b> | ↓ 音关 清除                          |

图7 谐波设置

"音关"表示将按键音关掉,点击之可以变成"音开",这是点击触摸屏或 者按键可以听到提示音。

"清除"表示清除所有谐波输出,电源将输出基波。

## 谐波设置的方法:

谐波可以多次设置,每一次可以设的不同,但每相电压电流的各次谐波含量总和如下:

电压回路 2-8 次谐波含量最大为 40%, 9-15 次谐波含量最大为 30%, 16-31 次谐波含量最大为 20%, 32 次-50 次谐波含量最大为 8%。

电流回路 2-10 次谐波含量最大为 40%, 11-21 次谐波含量最大为 35%, 22-31 次谐波含量最大为 30%, 32 次-50 次谐波含量最大为 8%。

触摸[次数]、[含量]、[相位]右边的文字框,就可以对谐波输出进行设置。 按面板上的数字键输入,【删除】键可以删除输入错误的数据。

次数:表示电源输出的谐波次数,可输入 2-31 次。

含量: 表示当前某次谐波对应基波的幅度, 以百分比显示。

相位: 表示当前某次谐波对应基波的相位,单位是度。

对于由那些相的电压、电流参与到谐波输出中,由 U1<sup>~</sup>U3、I1<sup>~</sup>I3 左侧的方

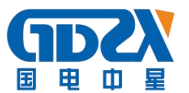

框□来决定,如果被选中,就表示将要参与到这一次的谐波设置。

所有谐波参数设置完后,而且光标停留在【次数】或【含量】或【相位】 右侧的方框内,最后按【确认】键进行谐波设置。此时在屏幕的左下侧表格内 会出现谐波设置的内容。其中【次数】栏内表示这一次设置的谐波次数,【UI】 栏内显示有哪些相的电压电流参与到本次谐波设置,【相位】栏内显示本次设置 的谐波相位,【含量】栏内显示本次设置的谐波含量,如果设置3次谐波,谐波 含量为10%,谐波相位为0°,如图8所示。

|                  | L1        | L        | 2    | L3    |      | Σ           |                  |                |
|------------------|-----------|----------|------|-------|------|-------------|------------------|----------------|
| U(V)             | 0.00000   | 0.0      | 0000 | 0.000 | 00   |             | U12(V)<br>U23(V) | 0.000          |
| I(A)             | 0.00000   | 0.0      | 0000 | 0.000 | 00   |             | U31 (V)          | 0.000          |
| $\Phi(^{\circ})$ | 0.0000    | 0.0      | 0000 | 0.000 | 0    |             |                  |                |
| P(W)             | 0.00000   | 0.0      | 0000 | 0.000 | 00   | 0.00000     |                  |                |
| Q(var)           | 0.00000   | 0.0      | 0000 | 0.000 | 00   | 0.00000     | ┃ (              |                |
| S(VA)            | 0.00000   | 0.0      | 0000 | 0.000 | 00   | 0.00000     |                  |                |
| PF               | 0.00000   | 0.0      | 0000 | 0.000 | 00   | 0.00000     |                  |                |
| F(Hz)            |           | 50       | .000 |       |      |             |                  |                |
| 次数               | UI        |          | 相位   | 含量    | [    | ⊡U1         |                  | 1              |
| 3                | U1U2U3I1I | 213      | 0    | 10    |      | <b>⊡</b> U2 | <b>E</b>         | 2              |
|                  |           |          |      |       |      | . 🖻 U3      | ⊠  (             | 3              |
|                  |           |          |      |       | 次数   | 数3 含量(%     | 6) 10 相位         | <u>f</u> (°) 0 |
|                  |           |          |      |       |      | •           | 普                | 关清除            |
| 1                |           | New York |      |       | 1257 |             | 0. Alson         | 10 - 10 - 10 - |

图 8 谐波设置

#### 删除谐波的方法:

A:删除所有谐波:

触摸液晶屏幕选择左下侧表格任意一个谐波设置,使之变成蓝色,按【清除】键将清除掉所有谐波,仪器将只输出基波。

B:删除某一次或多个谐波:

触摸液晶屏幕选择左下侧表格中的某个要删除的谐波,或者使用【↑】【↓】 寻找到要删除的某次谐波设置,使之变成蓝色,按【删除】键就可以删除掉这 一次谐波,别的谐波仍然存在。如果还需要删除别的谐波,操作步骤于此相同。

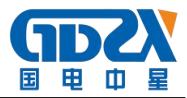

如图9所示。

|                  | L1        | L2  | 2    | L3    |    | Σ         |                                  |
|------------------|-----------|-----|------|-------|----|-----------|----------------------------------|
| U(V)             | 0.00000   | 0.0 | 0000 | 0.000 | 00 |           | U12(V) = 0.000<br>U23(V) = 0.000 |
| I(A)             | 0.00000   | 0.0 | 0000 | 0.000 | 00 |           | U31 (V) 0.000                    |
| $\Phi(^{\circ})$ | 0.0000    | 0.0 | 000  | 0.000 | 0  |           |                                  |
| P(W)             | 0.00000   | 0.0 | 0000 | 0.000 | 00 | 0.00000   |                                  |
| Q(var)           | 0.00000   | 0.0 | 0000 | 0.000 | 00 | 0.00000   |                                  |
| S(VA)            | 0.00000   | 0.0 | 0000 | 0.000 | 00 | 0.00000   |                                  |
| PF               | 0.00000   | 0.0 | 0000 | 0.000 | 00 | 0.00000   |                                  |
| F(Hz)            |           | 50. | 000  |       |    |           | G.                               |
| 水粉               | UT        |     | 相位   | 今昰    | 1  | <b>VI</b> | <b>V</b> 14                      |
| UN 3X            | UI        | 010 |      | 白里    |    |           |                                  |
| 3                | 010203111 | 213 | 0    | 10    |    | = 102     | - 12<br>- 10                     |
| 5                | U1U2U3I1I | 213 | 0    | 10    |    | M 03      | 13                               |
| 7                | U1U2U3I1I | 213 | 0    | 10    | 次教 | 数3 含量(9   | 6) 10 相位(°) 0                    |
|                  |           |     |      |       |    | 1         | ↓ 音关 清除                          |

图 9 谐波删除

#### 3. 输出调节

按【调节】键,进入输出调节界面,主要是用来对各相输出进行细调,如

图 10。

|                  | 15 CON 10 CON 10 | 200     |                   | and the second second second second second second second second second second second second second second second |                              |
|------------------|----------------------------------------------------------------------------------------------------|---------|-------------------|----------------------------------------------------------------------------------------------------|------------------------------|
|                  | L1                                                                                                    | L2      | L3                | Σ                                                                                                    | 600300                       |
| U(V)             | 0.00000                                                                                                    | 0.00000 | 0.00000           |                                                                                                    | U12(V) 0.000<br>U23(V) 0.000 |
| I(A)             | 0.00000                                                                                                    | 0.00000 | 0.00000           |                                                                                                    | U31 (V) 0.000                |
| $\Phi(^{\circ})$ | 0.0000                                                                                                    | 0.0000  | 0.0000            |                                                                                                    |                              |
| P(W)             | 0.00000                                                                                                    | 0.00000 | 0.00000           | 0.00000                                                                                                    |                              |
| Q(var)           | 0.00000                                                                                                    | 0.00000 | 0.00000           | 0.00000                                                                                                    |                              |
| S(VA)            | 0.00000                                                                                                    | 0.00000 | 0.00000           | 0.00000                                                                                                    |                              |
| PF               | 0.00000                                                                                                    | 0.00000 | 0.00000           | 0.00000                                                                                                    |                              |
| F(Hz)            |                                                                                                    | 50.000  |                   |                                                                                                    |                              |
|                  | <b>⊾1</b>                                                                                                    |         | <mark>⊠ L2</mark> |                                                                                                    | <b>⊠</b> L3                  |
| ie U             | • I                                                                                                    | ۰F      | • PF              | • Φ                                                                                                    | o U1U3 o U1U2                |
| +0.019           | % +0.1%                                                                                                    | +1%     | +10% -0.          | 01% -0.1%                                                                                                    | % -1% -10%                   |

图 10 输出调节

1) 输出显示区(同【试验】界面)

2) 输出设定区

第一排选择 L1、L2、L3 表示该相是否参与调节,如果它们左侧左侧显示 ☑, 表示此相参与调节,如果显示 □,表示此相不参与调节,可以通过触摸改变它 们的状态;第二排选择 U、I、F、PF、Φ、U1U3、U1U2表示要调节的项目,分

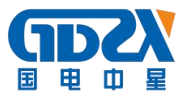

别表示调节电压幅度、电流幅度、功率因数、各相电流对应电压的相位、U1U3 之间的相位,U1U2 之间的相位;第三排表示调节细度,根据调节项的不同,选择不同的调节细度:

电压、电流的调节幅度均是相对于"参数设定"里输入的额定值的百分比, 有±10%、±1%、±0.1%、±0.01%可以选择,但是请注意调节的最高限是129%.

频率的调节是针对所有相的,调节细度有±5Hz、±1Hz、±0.1Hz、±0.01Hz, 注意调节范围是 45-65Hz。

功率因数的调节有超前或滞后 0.01、0.1 等。

相位的调节细度有±10°、±1°、±0.1°、0.01°,调节范围 0-359.99°。

U1U3、U1U2的调节实际上调节的是U3、U2的相位,这是"L1"、"L2"、 "L3"是否被选中与此调节没有关系,在三相三线状态下U1U2的调节不起作用, 调节细度有±10°、±1°、±0.1°、0.01°,调节范围0-359.99°。

4. 谐波

| 100 C            |             |      |       |       |       |        | 100 A. | Alash   |        |         |
|------------------|-------------|------|-------|-------|-------|--------|--------|---------|--------|---------|
|                  | L1          | L2   |       | L3    |       | Σ      | U      | 1U2(°)  | 120    | 0.001   |
| U(V)             | 230.005     | 229  | 993   | 229.9 | 997   | F(Hz   | )      | 1113(°) | 240    | 0.001   |
| I(A)             | 4.99952     | 5.00 | )018  | 5.000 | 026   | 50.00  | 3      | DU3(°)  | 119    | 999     |
| $\Phi(^{\circ})$ | 0.09065     | 0.00 | 0000  | 0.000 | 000   |        | 0.     | -00( /  | 1      |         |
| P(W)             | 1149.90     | 114  | 9.99  | 1150  | .03   | 3449.9 | 93     | 1       |        |         |
| Q(var)           | 1.81567     | 0.05 | 6422  | -0.21 | 154   | 1.654  | 41     |         |        |         |
| S(VA)            | 1149.91     | 115  | 0.00  | 1150  | .04   | 3449.9 | 97     | 113     |        | 2/12    |
| PF               | 0.99998     | 0.99 | 998   | 0.999 | 998   | 0.9999 | 98     |         | -      | /       |
| 100              |             |      | U1    | U2    | - L   | J3-    | 11     | 12      | -      | 13      |
| 10               |             | 1    |       |       |       |        | -      |         | 1      |         |
| 1                |             |      | 2-7   | 0.036 | 10.38 | 0.017  | 0.016  | 0.016   | 0.017  | 1       |
|                  |             |      | 8-13  | 0.017 | 0.017 | 0.021  | 0.014  | 0.014   | 0.016  |         |
| 0.1              |             |      | 14-19 | 0.018 | 0.015 | 0.015  | 0.015  | 0.016   | 0.016  | Ļ       |
| lihuu            | alamannanan |      | 20-25 | 0.015 | 0.015 | 0.016  | 0.015  | 0.014   | 0.014  | -       |
| U                |             |      |       |       | 0     |        | -      | Harn    | nonics | Display |

图 11 谐波显示

点【谐波】键,进入谐波显示界面,如图 11。

1) 输出显示区(同主界面)

2) 选择不同相别 U1... I3, 确定显示哪一相谐波柱状图以及它的各次谐波含量。

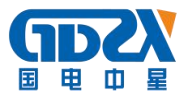

## 5. 波形

|                  | -L1     | L2       | L3                               | Σ                          | U12(V)                         | 381 089    |
|------------------|---------|----------|----------------------------------|----------------------------|--------------------------------|------------|
| U(V)             | 220.012 | 220.018  | 220.013                          | F(Hz)                      |                                | 381 074    |
| I(A)             | 9.99945 | 9.99981  | 9.99911                          | 65.006                     |                                | 381 066    |
| $\Phi(^{\circ})$ | 0.00000 | 0.00000  | 0.00000                          |                            | 001(0)                         | *          |
| P(W)             | 2199.98 | 2200.14  | 2199.95                          | 6600.08                    |                                |            |
| Q(var)           | -0.0545 | 0.00829  | 0.07318                          | 0.02690                    |                                |            |
| S(VA)            | 2199.98 | 2200.14  | 2199.96                          | 6600.08                    | 1143                           | 12 .       |
| PF               | 0.99999 | 0.99999  | 0.99999                          | 0.99999                    | 00                             | 04         |
| K                |         | <b>X</b> | FU1 0.00<br>FU2 0.12<br>FU3 0.10 | 95 % P<br>25 % P<br>08 % P | 11 0.072   12 0.071   13 0.082 | - %<br>- % |
| II               |         |          |                                  |                            | 波形员                            | 示          |

点【波形】键,进入波形显示界面,如图12.

图 12 波形显示

- 1) 输出显示区(同主界面)
- 2) 通过选择波形显示开关U1... I3,确定波形显示哪些相,可以复选。
- 3) 波形失真度显示区:显示三相电压、电流的失真度。
- 6. 触摸屏校准

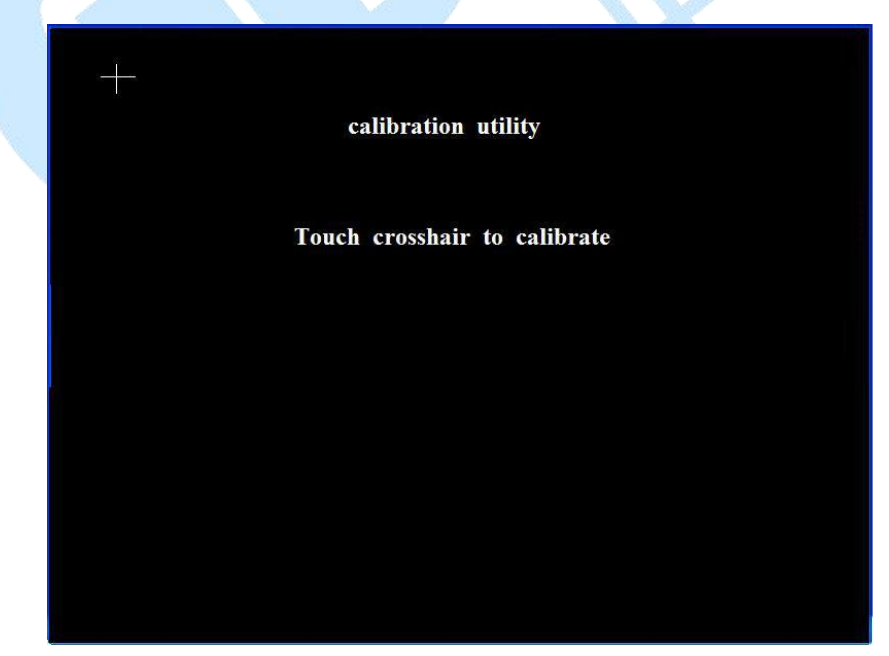

图 13 触摸屏校准

连续两次操作 [校准]按钮,可以进入触摸屏校准界面。

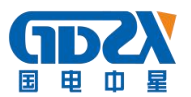

用触笔点十字图形的中心进行校准,若本次触摸产生的坐标值通过系统认可,则自动出现下一个十字图形进行校准;否则不出现下一个十字图形,需要 重新点击直至本次触摸通过。当五个十字图形全部触摸通过后,显示屏上会出 现"校准成功",然后按复位键重新开机。

## 六、装箱清单

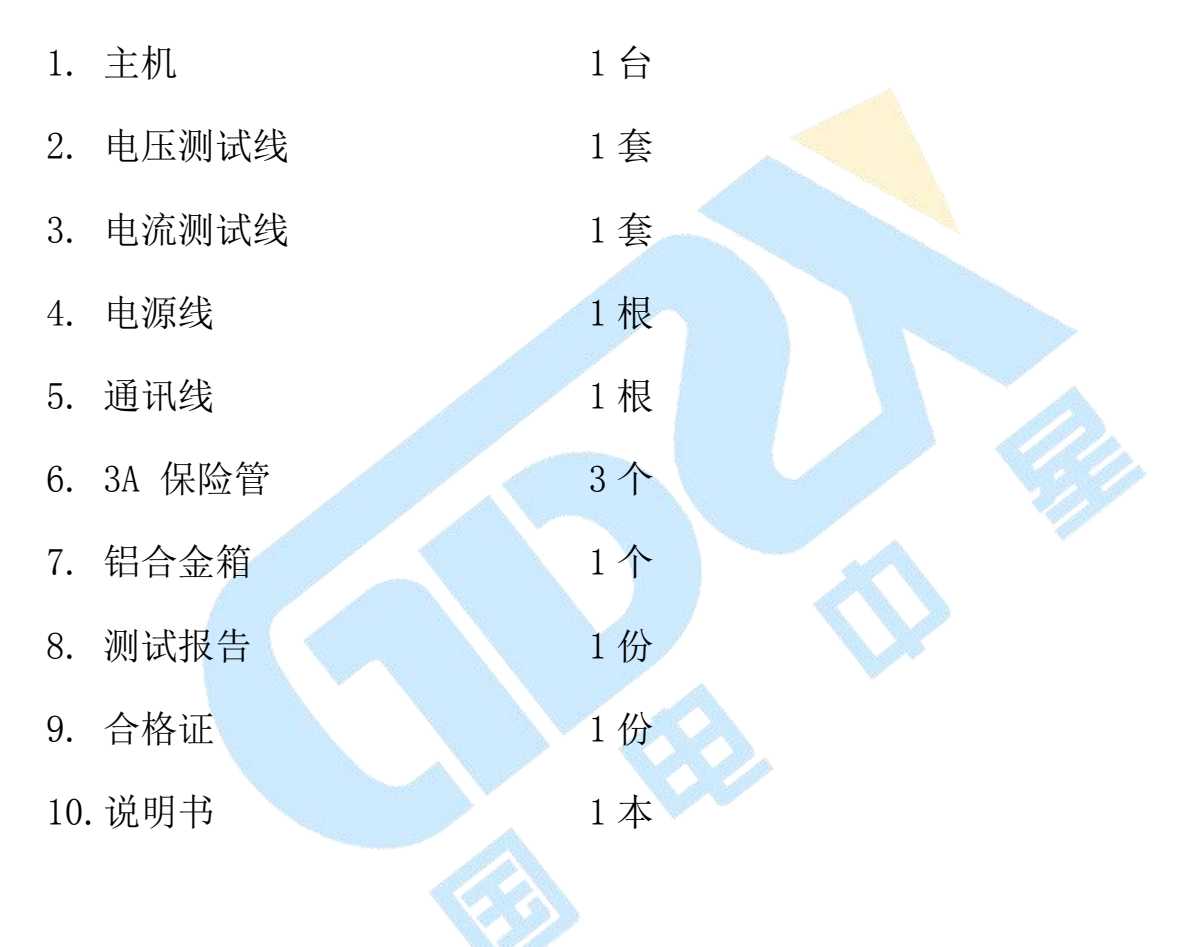